# 在 AUX 端口上配置调制解调器,以实现 EXEC 拨入连通性

### 目录

<u>简介</u> <u>先决条件</u> <u>要求</u> <u>使用的组件</u> <u>规则</u> <u>背景信息</u> <u>在 AUX 端口上配置调制解调器</u> <u>相关信息</u>

## <u>简介</u>

在很多情况下,有必要允许路由器使用连接到路由器的辅助 (AUX) 端口的调制解调器来接受 Cisco IOS (EXEC) 呼叫的交互式命令处理程序。本文档提供用于配置此方案的必要配置任务。

**注意:**本文档不涉及使用AUX端口上调制解调器的基于点对点协议(PPP)的连接。有关 PPP 连接的 详细信息,请参阅<u>在 AUX 端口上配置使用调制解调器的拨出</u>。

### <u>先决条件</u>

#### <u>要求</u>

本文档没有任何特定的要求。

#### <u>使用的组件</u>

本文档不限于特定的软件和硬件版本。

#### <u>规则</u>

有关文档规则的详细信息,请参阅 <u>Cisco 技术提示规则</u>。

### <u>背景信息</u>

本文档使用图 1 所示的网络设置。

图1 网络图

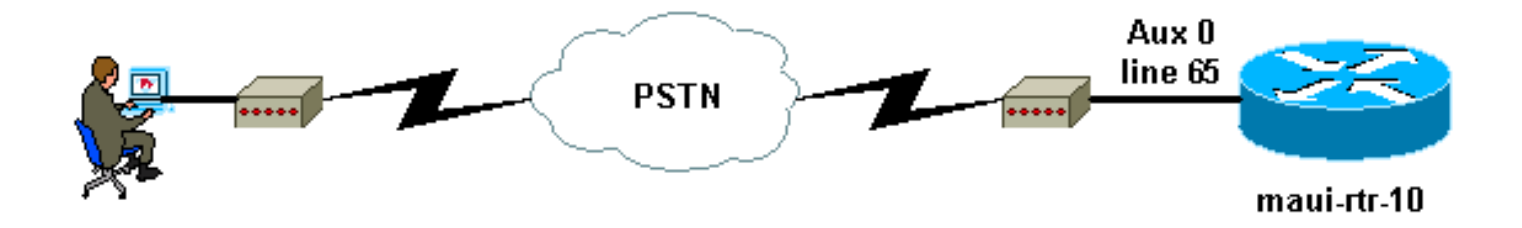

### 在 AUX 端口上配置调制解调器

要在 AUX 端口上配置调制解调器以用于 EXEC 拨入连接,请执行以下步骤:

1. 按图 2 所示,将电缆从路由器的 AUX 端口连接到调制解调器。记住以下要点:思科路由器上的AUX端口是RJ-45或DB-25。如果AUX端口是RJ-45,请使用平面反转RJ-45—RJ-45电缆(部件号CAB-500RJ=),该电缆通常随每台思科路由器提供,用于控制台连接。您还需要一个标有"MODEM"的 RJ-45 到 DB-25 适配器(部件号 CAB-25AS-MMOD),以便将反转电缆连接到调制解调器的 DB-25 端口。如果您的路由器有 DB-25 AUX 端口,请使用直通 DB-25Female - DB25Male RS-232 电缆将调制解调器连接到路由器。有关电缆的详细信息,请参阅调制解调器与路由器连接指南以及 RJ-45 控制台和 AUX 端口布线指南。图2 — 连接电缆

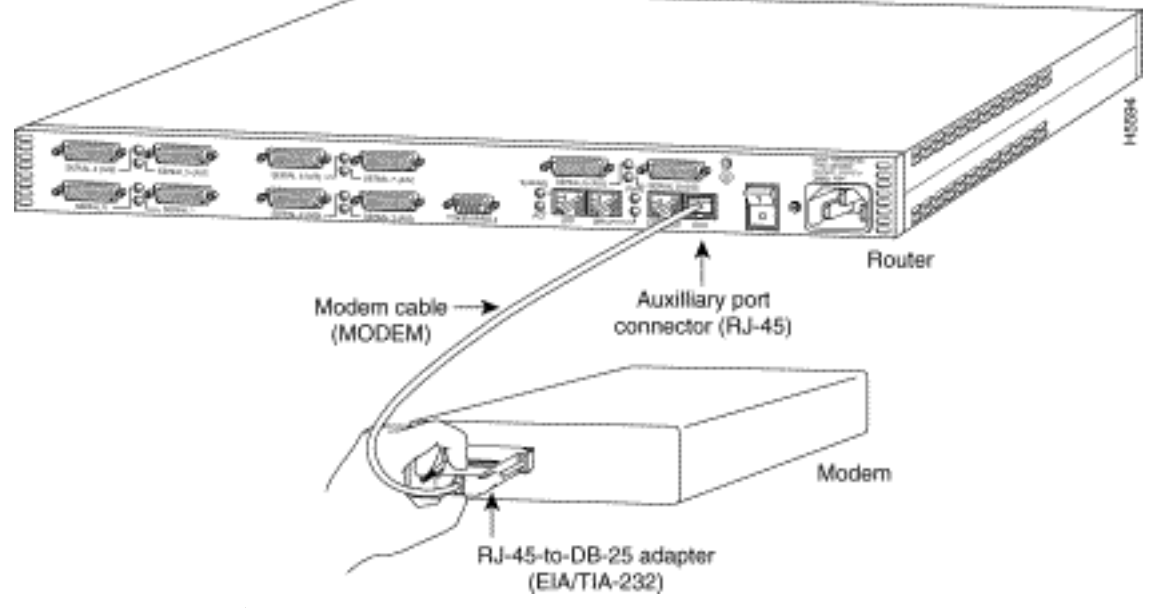

2. 使用 show line 命令确定 AUX 端口的异步接口。虽然大多数路由器将 AUX 端口作为第一条线路,但接入服务器却将 AUX 端口接口置于 TTY 线路之后。例如,如果您的路由器有16条异步/调制解调器线路,则意味着AUX端口是线路17。请根据show line命令的输出配置AUX端口。以下是一个验证 AUX 端口配置是否位于第 65 条接口线路的示例:

maui-rtr-10#**show line** 

| Tty | Тур | Tx/Rx     | А | Modem | Roty | Acc0 | AccI | Uses | Noise | Overruns | Int |
|-----|-----|-----------|---|-------|------|------|------|------|-------|----------|-----|
| 0   | CTY |           | - | -     | -    | -    | -    | 0    | 0     | 0/0      | -   |
| 65  | AUX | 9600/9600 | - | -     | -    | -    | -    | 0    | 1     | 0/0      | -   |
| 66  | VTY |           | - | -     | -    | -    | -    | 0    | 0     | 0/0      | -   |
| 67  | VTY |           | - | -     | -    | -    | -    | 0    | 0     | 0/0      | -   |
| 68  | VTY |           | - | -     | -    | -    | -    | 0    | 0     | 0/0      | -   |
| 69  | VTY |           | - | -     | -    | -    | -    | 0    | 0     | 0/0      | -   |
| 70  | VTY |           | _ | -     | -    | -    | -    | 0    | 0     | 0/0      | -   |

 $\mbox{Line(s)}$  not in async mode -or- with no hardware support 1-64

3. 使用以下命令配置路由器 AUX 线路:我们之前已验证过 AUX 端口位于第 65 条线路: maui-rtr-10(config)#**line 65**  maui-rtr-10(config-line)#modem inout

!--- Permit incoming and outgoing calls on this modem. maui-rtr-10(config-line)#speed
115200

!--- Line speed to be used to communicate with the modem. !--- Verify that the AUX port
supports this speed. !--- Refer to Bitrate Information for supporting information. mauirtr-10(config-line)#transport input all

!--- Allow all protocols to use the line. maui-rtr-10(config-line)#flowcontrol hardware
!--- Enable RTS/CTS flow control. maui-rtr-10(config-line)#login

!--- Use the password configured on the line to authenticate !--- incoming connections. !-- This password is configured below: maui-rtr-10(config-line)#password cisco

!--- The router uses this password (cisco) to authenticate incoming calls. !--- For security purposes, replace "cisco" with a secure password.

**可选配置**:如果路由器未设置 enable secret password,则传入连接将无法进入启用模式。要 允许传入呼叫进入启用模式,请使用 enable secret password 命令设置启用口令。

4. 在调制解调器上使用反向 telnet 方法配置适当的初始化字符串。有关反向 telnet 的详细信息

```
,<mark>请参阅<u>调制解调器与路由器连接指南</u>或建立到调制解调器的反向 Telnet</mark> 会话。
```

maui-rtr-10#Telnet 172.22.53.145 2065

!--- The IP address 172.22.53.145 is the Ethernet address on the router. !--- 2065
represents 2000+line 65. Refer to the documents mentioned above, !--- if the reverse telnet
fails. Trying 172.22.53.145, 2065 ... Open at !--- Modem attention command. OK !--- The
modem responds with an OK. If you receive any other message, !--- or no response at all,
replace the modem hardware. at&fls0=1

!--- At followed by the initialization (init) string for this modem. !--- The init string
for this US Robotics modem is &f1s0=1. !--- Note: USR modems must also have dip switch 3
and 8 down (DOWN = ON). !--- Dip switch 3 = ON for Result Code Display. !--- Dip switch 8 =
ON for AT Command Set Recognition. !--- If you use another modem brand, refer to the ModemRouter !--- Connection Guide for your manufacturer-specific modem init strings.
OK

 $!{\mbox{---}}$  The modem responds with an OK. This means that the modem was  $!{\mbox{---}}$  successfully initialized. at&w

!---  $\boldsymbol{\&} \boldsymbol{w}$  writes the configuration to memory

!--- Without this command the modem will lose its configuration !--- when the modem is
power cycled. OK !--- We will now suspend the telnet session. For this, we will enter !--the escape sequence Ctrl-Shift-6 x (press Control-Shift-6, let go, !--- then press x).
maui-rtr-10#disconnect 1

Closing connection to 172.22.53.145 [confirm]

!--- The disconnect command terminates the telnet session. maui-rtr-10#

- 5. 使用模拟电话验证电话线已激活并且正常工作。然后,将模拟电话线连接到调制解调器。
- 6. 从其他设备(例如 PC)向路由器发出 EXEC 调制解调器呼叫,以测试调制解调器连接。使用 PC 上的终端仿真程序(例如超级终端),通过其中一个 COM 端口访问 PC 的调制解调器。 当您通过 COM 端口连接到 PC 的调制解调器时,启动拨号到路由器。有关示例,请参阅<u>超级</u> 终端会话示例。注意:AUX端口线路不运行PPP。因此,对于此连接,不能使用Microsoft Windows Dialup Networking(DUN)拨号。
- 7. 当连接建立时,将会提示拨入客户端输入口令。请输入正确的密码。**注意:**此密码必须与 AUX端口线路上配置的密码匹配。

## 相关信息

- 调制解调器与路由器连接指南
- 使用AUX 端口上的调制解调器配置拨出
- RJ-45 控制台和 AUX 端口布线指南
- 在调制解调器上建立反向远程登录会话
- <u>技术支持 Cisco Systems</u>